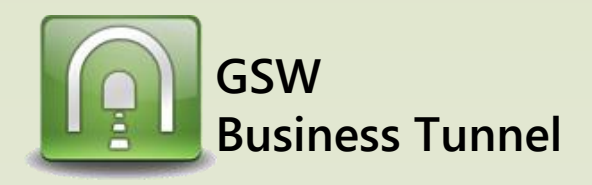

## **Example L05**

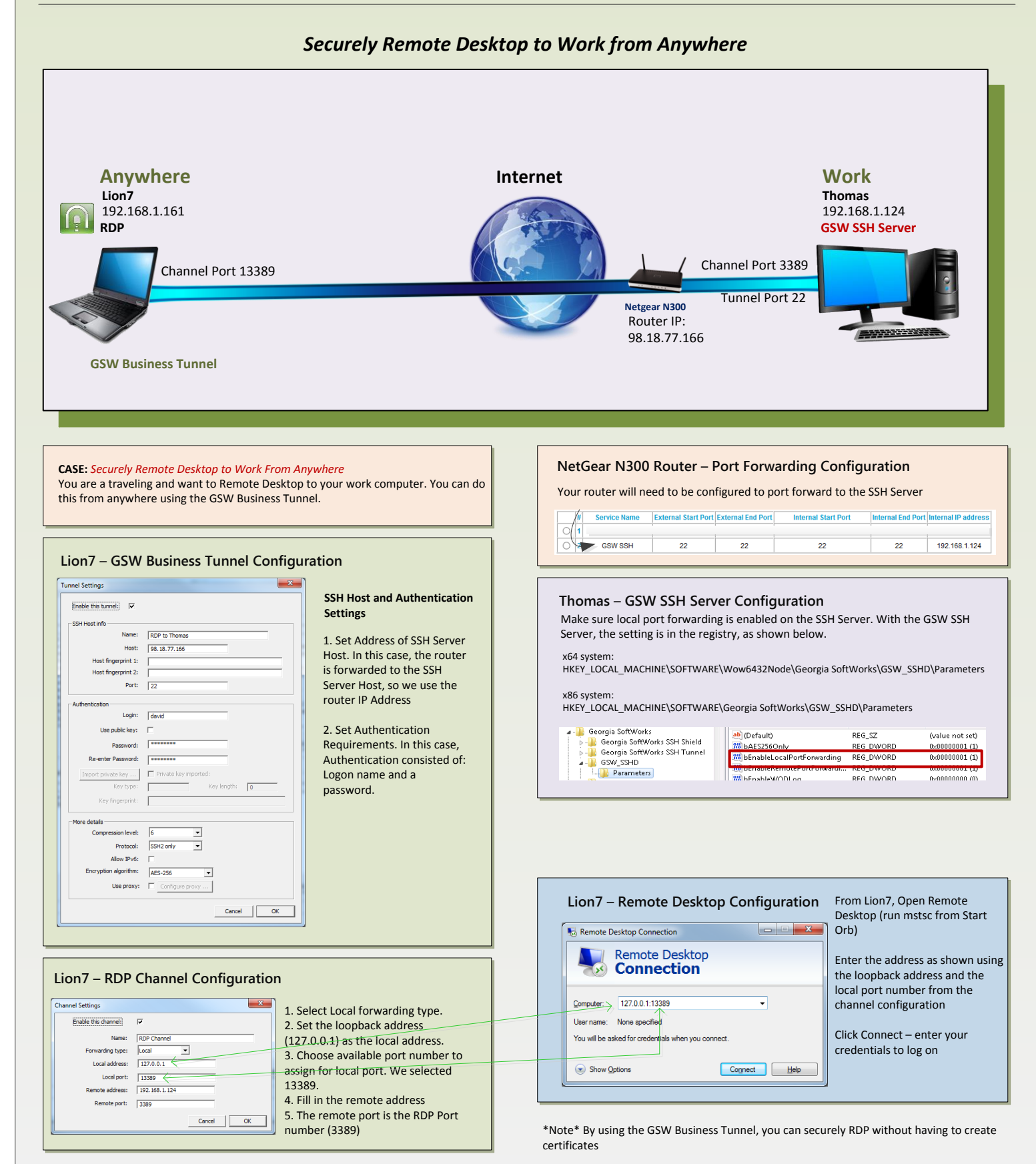

BT\_0007\_11152013